# Installing LITMUS-RT on Raspbian OS

## **Table of Contents**

| Prerequisites                                | 2 |
|----------------------------------------------|---|
| Installing Raspbian OS                       | 2 |
| Obtaining default kernel configuration       | 2 |
| Kernel cross-compilation                     | 3 |
| Installing liblitmus and feather-trace-tools | 7 |
| Creating a user space linked with liblitmus  | 8 |
| Important links and further reading          | 9 |

IMPORTANT NOTE: If you find that over the time some of the instructions cannot be performed, let me know at <u>filipmarkovic.fm@gmail.com</u> so that we can constantly update this guide.

Filip Marković (Mälardalen University, Sweden)

### Prerequisites

- Preferably **Ubuntu host** (since this tutorial used it) but you may try some other Linux derivation.
- (On your Ubuntu host): Downloaded Raspbian image: <u>2017-07-05-raspbian-jessie</u> or 2017-06-21-raspbian-jessie. Both of them (light and full versions) worked with my Raspbian Pi 3. You can obtain an image on the following URL: <u>https://downloads.raspberrypi.org/raspbian/images/</u>
- SD card reader, and SD card above 8GB.
- **Raspberry Pi 2 or 3:** those two are successfully tested, but you may try the tutorial with any other. It should work as well (only few steps differ, and they are covered)

### Installing Raspbian OS

First, install Raspbian image on your Raspberry Pi. We will describe the instructions using balenaEtcher tool.

- 1. Install and Open balenaEtcher,
- 2. Plug in your SD card into SD card reader
- 3. Select image (point to your Raspbian image that you previously downloaded)
- 4. Select drive (point to your SD card)
- 5. Flash.

When the process is finished, your SD card will contain two partitions, one boot FAT32, and one root EXT4. If you use any other install method, just be sure that the same partition types are created as well.

### Obtaining default kernel configuration

#### In these steps, we will obtain a kernel configuration file from the installed Raspbian OS.

Put the SD card to the Raspberry card slot and turn on your Raspberry Pi. Wait for it to boot, and then generate *config.gz* file. We do this step by running the following command on the Raspbian system:

### sudo modprobe configs

and *config.gz* file will be located in the *proc*/directory. Copy this file and paste it to some user-space directory, because *proc*/directory is emptied once the device is turned off. Of course, remember the location of the file. Now, turn off raspberry and insert SD card into the SD card reader.

Next, on the Ubuntu host, plug in the SD card reader and perform the following steps.

In these steps, we will obtain a raspberry pi Linux kernel repository on our Ubuntu host, then we will patch Litmus-RT to the Linux kernel repository.

First, clone the Raspberry pi Linux kernel repository (This will generate *linux*/ directory):

```
git clone https://github.com/raspberrypi/linux.git
cd linux
```

git checkout rpi-4.9.y-stable

Now, add the Litmus-RT repository and fetch it within previously generated *linux*/ directory.

```
git remote add litmus https://github.com/LITMUS-RT/litmus-rt.git
git fetch litmus
git remote -v
```

At the end, we cherry-pick the commits from litmus branch and apply them onto the raspberry pi Linux kernel (present in *linux*/ dir) with the following command.

```
git cherry-pick rpi-4.9.y-stable..litmus/linux-4.9-litmus
```

if there is an error "Apr 6 19:38... error: commit ae76... is a merge but no -m option was given", try to cherry-pick the exact commit. Perform the following **ONE BY ONE**:

```
git cherry-pick -m 1 ae762a4dbb7020692f53358e0cb6aa9a923edf48
git commit --allow-empty
git cherry-pick --continue
```

Kernel cross-compilation

First, we install all necessary libraries for Raspbian kernel cross-compilation

\$ sudo apt-get install libncurses5-dev libncursesw5-dev

Install toolchain on your Linux host (in my case Ubuntu). You probably can reduce the following steps by just performing:

```
apt install gcc-arm-linux-gnueabihf
```

SKIP BEGIN \_\_\_\_\_

**But if the previous command does not work, then:** Use the following commands to download the toolchain to the home directory:

git clone https://github.com/raspberrypi/tools ~/tools
// or just

Updating the \$PATH environment variable makes the system aware of file locations needed for cross-compilation. On a 32-bit host system you can update and reload it using:

```
echo PATH=\$PATH:~/tools/arm-bcm2708/gcc-linaro-arm-linux-
gnueabihf-raspbian/bin >> ~/.bashrc
source ~/.bashrc
```

If you are on a 64-bit host system, you should use:

```
echo PATH=\$PATH:~/tools/arm-bcm2708/gcc-linaro-arm-linux-
gnueabihf-raspbian-x64/bin >> ~/.bashrc
source ~/.bashrc
```

### SKIP END

Prior cross-compiling the kernel, we first need to configure the current configuration file from our Raspbian OS, because we use this config file to generate new kernel files which include LITMUS-RT.

Copy the previously remembered config.gz file into your Ubuntu host system and extract it inside the *linux/* (git source) directory with the following command. After this step, you obtain the .config file which has all the information about the default kernel configuration.

## zcat config.gz > <path-to-git-linux-directory>/linux/.config

Then, run the following command for cross-compilation to configure the current kernel configuration file (.config), using menuconfig parameter:

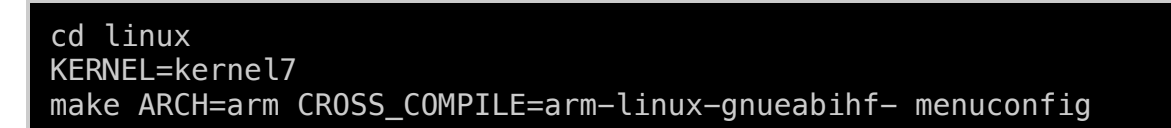

To configure the kernel, the following steps are necessary:

- 1. Add a recognizable local version, such as –litmus (or whatever you want). It is used to show that you are running the compiled kernel. This will be necessary after we have the running kernel on the board in order to insure what kernel is currently running. This can be entered under **General setup->Local version** append to kernel release.
- 2. Enable in-kernel preemptions. This can be set under **Kernel features->Preemption model**. Choose Preemptible Kernel (Low-Latency Desktop).
- Disable group scheduling. <u>First</u>, disable the Automatic process group scheduling option under General setup. <u>Second</u>, under General setup->Control group support->CPU controller, disable Group scheduling for SCHED\_OTHER
- 4. Disable frequency scaling and power management options that affect timer frequency. Under General setup->Timers subsystem->Timer tick handling, set the option to constant rate, no dynticks. Under Power management options, make sure that Suspend to RAM and standby, Hibernation and Opportunistic sleep are disabled.

Under CPU Power Management->CPU Frequency scaling, disable CPU Frequency scaling.

5. When planning to do development, enable tracing in LITMUS^RT. Under LITMUS^RT- >Tracing, enable TRACE() debugging. Note that this is a high-overhead debug tracing interface that must not be enabled for any benchmarks or production use of the system

Now, cross-compile the kernel with the following command, this might take some time, so add more processors with the -j parameter.

Note that:

- KERNEL=kernel7 is a command for Pi 2, Pi 3, Pi 3+, or Compute Module 3.
- For Pi 1, Pi Zero, Pi Zero W, or Compute Module, try to execute KERNEL=kernel instead,
- and for Pi 4, execute KERNEL=kernel7l

```
KERNEL=kernel7
make ARCH=arm CROSS_COMPILE=arm-linux-gnueabihf- -j 2
```

then for any R-Pi, execute the following:

```
make ARCH=arm CROSS_COMPILE=arm-linux-gnueabihf- zImage modules
dtbs -j 2
```

## Having built the kernel, you need to copy it onto your Raspberry Pi (i.e. its SD card) and install the modules. This is best done directly using an SD card reader.

First, use lsblk on your Linux host (Ubuntu in my case) before and after plugging your SD card, in order to identify it. You should end up with something like this:

sdb sdb1 sdb2

with sdb1 being the FAT (boot) partition, and sdb2 being the ext4 filesystem (root) partition.

If it's a NOOBS card, you should see something like this:

| sdb  |  |  |  |
|------|--|--|--|
| sdb1 |  |  |  |
| sdb2 |  |  |  |
| sdb5 |  |  |  |
| sdb6 |  |  |  |
| sdb7 |  |  |  |

with sdb6 being the FAT (boot) partition, and sdb7 being the ext4 filesystem (root) partition.

Create the following directories (preferably in home directory). Then mount them with SD card partitions (adjusting the partition numbers for NOOBS cards if necessary):

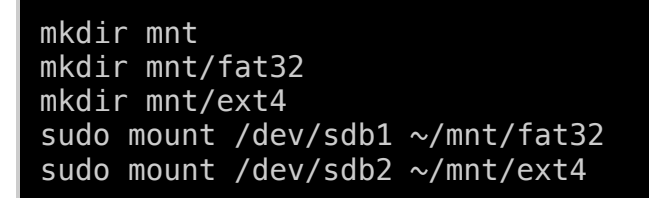

Then, go back to *linux*/ directory and install kernel modules to the previously mounted directories:

cd linux sudo make ARCH=arm CROSS\_COMPILE=arm-linux-gnueabihf-INSTALL\_MOD\_PATH=~/mnt/ext4 modules\_install

In the mounted directories, check the installed files with *ls -a*, and then copy all the kernel related files and directories from *linux*/ to the SD card of your R-pi, with the following commands:

```
cd // go in the parent directory of mnt/ and backup kernel.img
sudo cp mnt/fat32/$KERNEL.img mnt/fat32/$KERNEL-backup.img
// go back to linux/ directory and copy files to SD card
cd linux
sudo cp arch/arm/boot/zImage ~/mnt/fat32/$KERNEL.img
sudo cp arch/arm/boot/dts/*.dtb ~/mnt/fat32/
sudo cp arch/arm/boot/dts/overlays/*.dtb* ~/mnt/fat32/overlays/
sudo cp arch/arm/boot/dts/overlays/*.dtb* ~/mnt/fat32/overlays/
sudo cp arch/arm/boot/dts/overlays/README ~/mnt/fat32/overlays/
sudo umount ~/mnt/fat32
sudo umount ~/mnt/fat32
```

Insert the SD card in the RapsberryPi and boot.

- For image **2017-07-05-raspbian-jessie**, you need to wait for approximately 5 minutes in order for boot to finish. After that, power-off -p, and reboot.
- Note: If boot hangs at "random: crng init done", just unplug and plug Rpi again. This happened to me on lite Raspbian image. However, after a new reboot, everything worked.

Finally, check if uname -r gives you the linux version (in my case 4.9.80-litmus+) and if the following command yields LITMUS schedulers:

### \$ cat /proc/litmus/plugins/loaded

### Installing liblitmus and feather-trace-tools

In your R-Pi, update the following packages in order to be able to compile liblitmus and feather-trace tools:

### sudo apt install libncurses-dev git libssl-dev

navigate to some directory where you want to add litmus, liblitmus and feather-trace directories. It is recommended that they have the same parent directory. In my case, I created a directory named "litmus-related" in "opt/" directory. (Note: change write privileges if necessary since *opt/* directory is in the root space)

To install liblitmus, we first need to git clone litmus-rt

### git clone https://github.com/LITMUS-RT/litmus-rt.git

Then, we clone litmus repository in the same parent directory

### git clone https://github.com/LITMUS-RT/liblitmus.git

and after that we just execute:

cd liblitmus make

Note: if you do not have the same parent directory for litmus-rt and liblitmus directories, then you need to download .config file, using the main guide page (available in links at the end)

IMPORTANT: Now you need to add the PATH to the liblitmus directory to your .basrc file (positioned in */root/* or/and your user home  $\sim$ /), in order to be able to execute liblitmus functions:

nano *bashrc* 

add the following line at the end of the file and afterwards run "source .bashrc"

### export PATH=/opt/litmus-related/liblitmus:\$PATH

Also, in order to run setsched command, you need to install dialog, as follows:

```
apt-get install dialog
```

To install feather-trace-tools, perform git clone in the parent directory, as in official LITMUS-RT guide:

git clone https://github.com/LITMUS-RT/feather-trace-tools.git

upon successful cloning, change directory to feather-trace-tools, and then compile:

make

Note, you should also add feather-trace-tools directory to the \$PATH,

```
export PATH=/opt/litmus-related/liblitmus:/opt/litmus-
related/feather-trace-tools:$PATH
```

Now, as a test, try to set a scheduler to partitioned fixed-priority mode with:

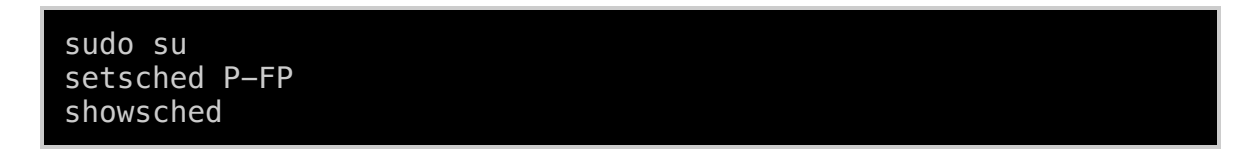

To use the commands with *sudo* only, type *sudo visudo* and insert the above paths into a variable called secure path.

In the next section of this tutorial, we create a user-space which is linked with LIBLITMUS, where we can create our own real-time tasks.

Creating a user-space linked with liblitmus

First, in the parent directory of liblitmus, litmus-rt and feather-trace-tools, create a new directory, e.g. called mytools/.

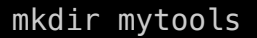

and then the src/ directory:

cd mytools mkdir src

Finally, add the mytools directory to the PATH variable in your .bshrc file.

```
export PATH=/opt/litmus-related/liblitmus:/opt/litmus-
related/feather-trace-tools:/opt/litmus-related/mytools:$PATH
```

### Important links and further reading

In order to create your own tasks within user-space, trace their execution, and perform other Liblitmus operations, refer to:

https://wiki.litmus-rt.org/litmus/LinkAgainstLiblitmusTutorial

http://www.litmus-rt.org/tutorial/manual.html#writingreal-timetasksfromscratch

And other documentation available at http://www.litmus-rt.org/

Other links that were helpful for this tutorial are:

http://www.litmus-rt.org/installation.html

https://www.raspberrypi.org/documentation/linux/kernel/building.md

 $\underline{https://lists.litmus-rt.org/pipermail/litmus-dev/attachments/20180518/abc5a917/attachment-0001.pdf}$ 

Many thanks to people who worked and are still working on Litmus-RT, and Mercea Otniel Bogdan who created a tutorial for LITMUS-RT installation on ArchLinux!